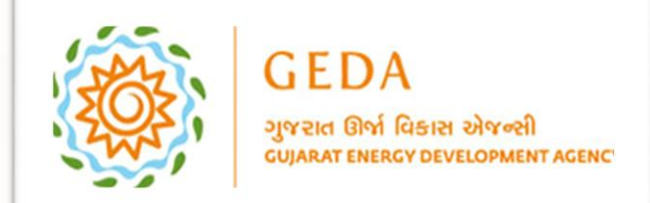

0

GEDA – Invoice Management System User Manual

The first step is to open GEDA Website. This website managing the Invoice system.

| Invoice Man                                                                               | EDA<br>ran Birl Risser Riveri<br>aart Ensicy Diveronment Acency<br>agement System                                       |      |  |
|-------------------------------------------------------------------------------------------|----------------------------------------------------------------------------------------------------|------|--|
| Login to                                                                                  | Your Account                                                                                                    |      |  |
| Login Now<br>User Registration Guide<br>How to Pay Invo<br>In Case of any query Drop mail | Registration     Forgot password ?  ice Online Click Here us on windmillsupport@geda.org.in Powered By: Guj. Info Petro | Ltd. |  |
|                                                                                           |                                                                                                    |      |  |

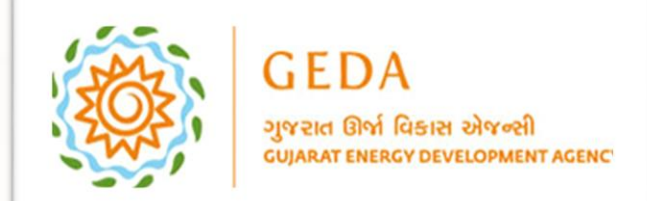

GEDA – Invoice Management System User Manual

User Click on Username field and enter Username.

|              | GEDA<br>agreated Gird Rester advected<br>cuparat ENERCY DEVELOPMENT AGENCY<br>Invoice Management System     |   |
|--------------|----------------------------------------------------------------------------------------------------|---|
|              | Login to Your Account                                                                                       |   |
|              | Login Now Registration<br>User Registration Guide Forgot password ?<br>How to Pay Invoice Online Click Here | / |
| <u>TTHIE</u> | © 2019,GEDA All Rights Reserved. Powered By: Guj. Info Petro Ltd.                                           |   |

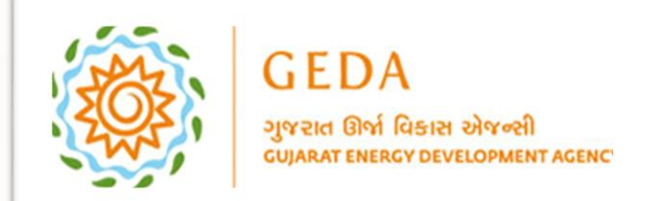

GEDA – Invoice Management System User Manual

User Click on Password field and enter password.

| GEDA<br>Agreen Bink Filsest siltrooff<br>CULARAT ENERCY DEVELOPMENT AGENCY<br>Invoice Management System                                                                          |  |
|----------------------------------------------------------------------------------------------------|--|
| Login to Your Account                                                                                                    |  |
| Captcha : 4 + 3 =  Login Now  Registration  User Registration Guide  Forgot password ?                                                                                           |  |
| How to Pay Invoice Online Click Here<br>In Case of any query Drop mail us on windmillsupport@geda.org.in<br>© 2019,GEDA All Rights Reserved.<br>Powered By: Guj. Info Petro Ltd. |  |
|                                                                                                    |  |

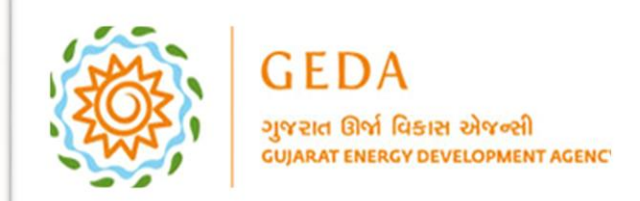

GEDA – Invoice Management System User Manual

User enter correct captcha Number and click on Login Now button.

|          | GEDA<br>ayran Bhi füssi airveit<br>cuaart enercy bevelopment acency                                                                   |                                                                                                    |
|----------|----------------------------------------------------------------------------------------------------|----------------------------------------------------------------------------------------------------|
|          | Login to Your Account                                                                                                    |                                                                                                    |
|          | Captcha : 4 + 3 = 7                                                                                                    |                                                                                                    |
| <u>}</u> | User Registration Guide P Forgot password ?                                                                                           |                                                                                                    |
| TTETT    | In Case of any query Drop mail us on windmillsupport@geda.org.in<br>© 2019,GEDA All Rights Reserved. Powered By: Guj. Info Petro Ltd. |                                                                                                    |
|          |                                                                                                    | a de terre de la companya de la companya de la companya de la companya de la companya de la companya de la comp |

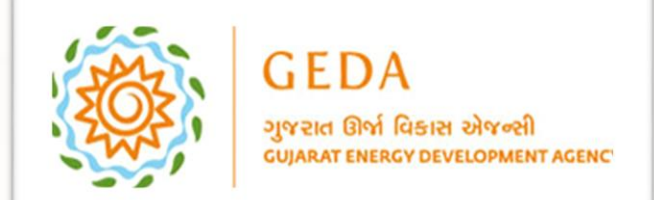

0

Once user Login, its redirect to Dashboard. In Dashboard, Total number of Substation, Wind Farm and Wind Mill display. Additionally, Payment Information and Outstanding Amount details also display.

| ayree the Rose elve     | ell<br>arranger<br>a report for t | the period F.Y. 13               | 3-14 to F.Y. 18-        | 19             |                               | DASHBOARD   | TER Y PARTY PROFILE Y I | NVOICE PAYMENT ¥ REPORT          | GEDA Chi    | arges for F.Y. 2 |
|-------------------------|-----------------------------------|----------------------------------|-------------------------|----------------|-------------------------------|-------------|-------------------------|----------------------------------|-------------|------------------|
|                         |                                   |                                  | <b>1</b><br>Sub Station | \$             |                               |             | 1<br>Wind farm          | P                                |             | Wind             |
| Payment Info            | D                                 |                                  |                         |                |                               |             |                         |                                  |             | -All-            |
| Year                    | Total capacity<br>in M.W.         | Total proforma<br>invoice Amount | Paid Amount             | Pending Amount | Total O&M<br>DebitNote Amount | Paid Amount | Pending Amount          | Total Repair<br>DebitNote Amount | Paid Amount | Pending Amount   |
| 2019-20                 | 3.6000                            | 42480.00                         | 42480.00                | 0.00           | 0.00                          | 0.00        | 0.00                    |                                  | 0.00        | 0.00             |
|                         |                                   | 42490.00                         | 42480.00                | 0.00           | 0.00                          | 0.00        | 0.00                    | 0.00                             | 0.00        | 0.00             |
| 20-21                   | 3.6000                            | 42460.00                         | 42400.00                |                |                               |             |                         |                                  | 0.00        | 0.00             |
| 20-21<br>21-22          | 3.6000                            | 42480.00                         | 42480.00                | 0.00           | 0.00                          | 0.00        | 0.00                    | 0.00                             | 0.00        | 0.00             |
| 20-21<br>21-22<br>22-23 | 3.6000<br>3.6000<br>3.6000        | 42480.00<br>42480.00<br>42480.00 | 42480.00<br>42480.00    | 0.00           | 0.00                          | 0.00        | 0.00                    | 0.00                             | 0.00        | 0.00             |

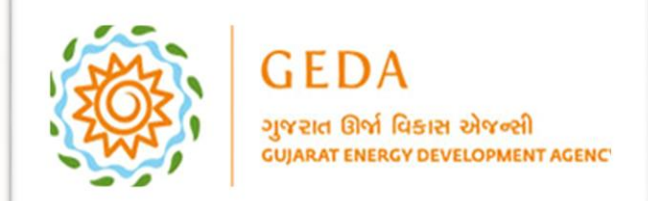

# GEDA – Invoice Management System User Manual

User hover on Master Category.

0

| lanuir   | ng report for t           | the period F.Y. 13               | 8-14 to F.Y. 18-        | 19             |                               |             |                |                                  | GEDA Ch     | arges for F.Y |
|----------|---------------------------|----------------------------------|-------------------------|----------------|-------------------------------|-------------|----------------|----------------------------------|-------------|---------------|
|          |                           |                                  | <b>1</b><br>Sub Station | \$             |                               |             | 1<br>Wind farm | •                                |             | w             |
| yment In | ıfo                       |                                  |                         |                |                               |             |                |                                  |             | -All          |
| Year     | Total capacity<br>in M.W. | Total proforma<br>invoice Amount | Paid Amount             | Pending Amount | Total O&M<br>DebitNote Amount | Paid Amount | Pending Amount | Total Repair<br>DebitNote Amount | Paid Amount | Pending Amou  |
| )19-20   | 3.6000                    | 42480.00                         | 42480.00                | 0.00           | 0.00                          | 0.00        | 0.00           |                                  | 0.00        | 0.00          |
| 20-21    | 3.6000                    | 42480.00                         | 42480.00                | 0.00           | 0.00                          | 0.00        | 0.00           | 0.00                             | 0.00        | 0.00          |
| 21-22    | 3.6000                    | 42480.00                         | 42480.00                | 0.00           | 0.00                          | 0.00        | 0.00           | 0.00                             | 0.00        | 0.00          |
| 22-23    | 3.6000                    | 42480.00                         | 42480.00                | 0.00           | 0.00                          | 0.00        | 0.00           | 0.00                             | 0.00        | 0.00          |
|          |                           |                                  | 0.00                    | 42490.00       | 0.00                          | 0.00        | 0.00           | 0.00                             | 0.00        | 0.00          |

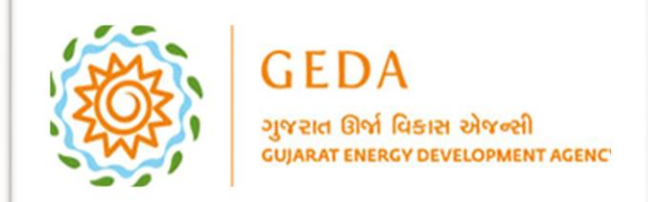

# GEDA – Invoice Management System User Manual

And click on Party Master.

0

| GEDA<br>зутек Вні Конт і<br>сцилят вивстренни | สาราช<br>สาราช<br>สาราช   |                                  |                         |                |                               | DASHBOARD MAS | ty Master      | INVOICE PAYMENT ▼ REPORT         | 👻 🥊 GUJARAT EN | IERGY DEVELOPMENT AGEN( |
|-----------------------------------------------|---------------------------|----------------------------------|-------------------------|----------------|-------------------------------|---------------|----------------|----------------------------------|----------------|-------------------------|
| Outstandir                                    | ng report for             | the period F.Y. 13               | -14 to F.Y. 18-1        | 9              |                               |               |                |                                  | GEDA Ch        | arges for F.Y. 20-      |
|                                               |                           |                                  | <b>1</b><br>Sub Station | \$             |                               |               | 1<br>Wind farm | •                                |                | 2<br>Wind Mi            |
| I∞Payment In                                  | fo                        |                                  |                         |                |                               |               |                |                                  |                | -All- 🗸                 |
| Year                                          | Total capacity<br>in M.W. | Total proforma<br>invoice Amount | Paid Amount             | Pending Amount | Total O&M<br>DebitNote Amount | Paid Amount   | Pending Amount | Total Repair<br>DebitNote Amount | Paid Amount    | Pending Amount          |
| 2019-20                                       | 3.6000                    | 42480.00                         | 42480.00                | 0.00           | 0.00                          | 0.00          | 0.00           |                                  | 0.00           | 0.00                    |
| 20-21                                         | 3.6000                    | 42480.00                         | 42480.00                | 0.00           | 0.00                          | 0.00          | 0.00           | 0.00                             | 0.00           | 0.00                    |
| 21-22                                         | 3.6000                    | 42480.00                         | 42480.00                | 0.00           | 0.00                          | 0.00          | 0.00           | 0.00                             | 0.00           | 0.00                    |
| 22-23                                         | 3.6000                    | 42480.00                         | 42480.00                | 0.00           | 0.00                          | 0.00          | 0.00           | 0.00                             | 0.00           | 0.00                    |
| 23-24                                         | 3.6000                    | 42480.00                         | 0.00                    | 42480.00       | 0.00                          | 0.00          | 0.00           | 0.00                             | 0.00           | 0.00                    |
| L <b>™</b> OutStandin                         | ig Amount                 |                                  |                         |                |                               |               |                |                                  |                |                         |

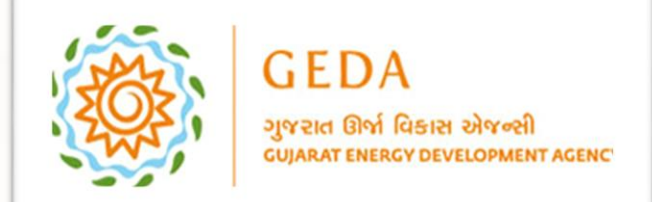

Т

In Party Master, User view the party details like Name, PAN Number, GST Number and other important information.

| GEDA<br>аучен Өні Казен<br>саммат выяку техня | silved<br>Romer reser             |                                         |        |          | DASHBOA        | RD MASTER 🔻 PARTY P | ROFILE 🔻 INVOICE PAYMENT 🔻 REPO | rt 🕶 🌓 Guja | ARAT ENERGY I | DEVELOPM                                   | ENT AGENCY  |
|-----------------------------------------------|-----------------------------------|-----------------------------------------|--------|----------|----------------|---------------------|---------------------------------|-------------|---------------|--------------------------------------------|-------------|
| Ε View Party                                  |                                   |                                         |        |          |                |                     |                                 |             |               | +                                          | - Add Party |
|                                               |                                   |                                         |        |          |                |                     |                                 |             | Search:       |                                            |             |
| Sr. No. 🙏                                     | Name                              | 11 PAN No 11                            | GST No | Email ID | Contact Person | Mobile Number       | Account Varification Completed? | Is Active   | View 11       | $\mathbf{Edit} = {}^{\uparrow \downarrow}$ | Delete 11   |
| 1                                             | GUJARAT ENERGY DEVELOPMENT AGENCY | A 4 1 1 1 1 1 1 1 1 1 1 1 1 1 1 1 1 1 1 |        |          |                |                     | Yes                             | Yes         |               | ø                                          |             |
| Showing 1 to 1 of                             | f 1 entries                       |                                         |        |          |                |                     |                                 |             |               | Previous                                   | 1 Next      |

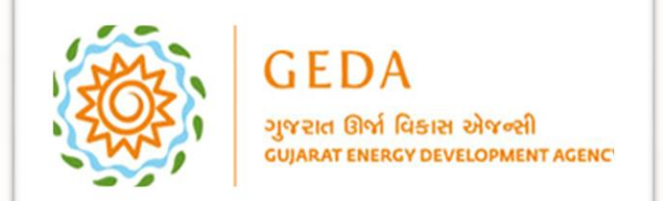

# GEDA – Invoice Management System User Manual

#### User can edit information with help of Edit button.

| GEDA<br>syvene Bril Rases | nahwati Asarce                    |        |        |            | DASH           | BOARD MASTER T PARTY P | ROFILE - INVOICE PAYMENT - REPOR | т • 🥊 ецир | ARAT ENERGY | ( DEVELOPMENT AGENCY                    |
|---------------------------|-----------------------------------|--------|--------|------------|----------------|------------------------|----------------------------------|------------|-------------|-----------------------------------------|
| I⊟ View Party             |                                   |        |        |            |                |                        |                                  |            |             | + Add Part                              |
|                           |                                   |        |        |            |                |                        |                                  |            | Searc       | and the                                 |
| Sr. No.                   | Name                              | PAN No | GST No | Email ID 1 | Contact Person | 11 Mobile Number 11    | Account Varification Completed?  | Is Active  | View 💷      | Edit <sup>11</sup> Delete <sup>11</sup> |
| 1                         | GUJARAT ENERGY DEVELOPMENT AGENCY |        |        |            | 1000           |                        | Yes                              | Yes        |             | C'                                      |
| Showing 1 to 1 of         | f 1 entries                       |        |        |            |                |                        |                                  |            |             | Previous 1 Next                         |

© 2019, GEDA All Rights Reserved.

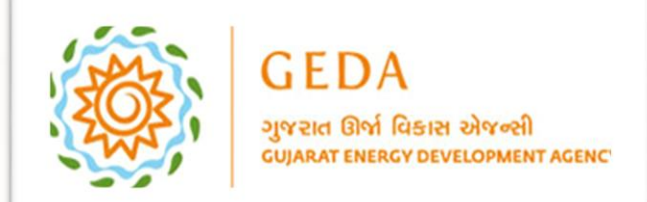

# GEDA – Invoice Management System User Manual

#### User fill-up or update form details and Update it.

| GEDA<br>зуны бы Базы зійчей<br>саямя тексе зачислямит лемки |                   | DASHBOARD MASTER - PARTY PR           | ofile 🔹 Invoice payment 🔹 Report 👻 👥 Gujarat energy development agency 🖲 |
|-------------------------------------------------------------|-------------------|---------------------------------------|--------------------------------------------------------------------------|
| GST No                                                      | 24AAATG1858Q1ZA   |                                       |                                                                          |
| — Address —                                                 |                   |                                       |                                                                          |
| Permanent Address                                           |                   | Correspondence Address Same As Permar | nent Address                                                             |
| Address Line 1*                                             | BLOCK NO. 11 & 12 | Address Line 1*                       | BLOCK NO. 11 &12                                                         |
| Address Line 2*                                             | UDHYOG BHAVAN     | Address Line 2*                       | UDHYOG BHAVAN                                                            |
| Address Line 3*                                             | GH-4 CIRCLE       | Address Line 3*                       | GH-4 CIRCLE                                                              |
| Address Line 4                                              | GANDHIANGAR       | Address Line 4                        | GANDHIANGAR                                                              |
| Pin Code*                                                   | 382017            | Pin Code*                             | 382017                                                                   |
| State*                                                      | 24-GUJARAT *      | State*                                | 24-GUJARAT *                                                             |
|                                                             |                   |                                       |                                                                          |
| - CONTACT DETAILS                                           |                   |                                       |                                                                          |
| Email ID*                                                   |                   |                                       |                                                                          |
| Mobile Number 1*                                            |                   | Contact Person 1:*                    | Kunal Patel                                                              |
| Mobile Number 2                                             |                   | Contact Person 2:                     | Kunal Dave                                                               |
| LandLine No                                                 | ang title         | Please Enter Valid LandLine Number    |                                                                          |
|                                                             |                   |                                       |                                                                          |
|                                                             | Update            | × Cancel                              |                                                                          |
|                                                             |                   |                                       |                                                                          |

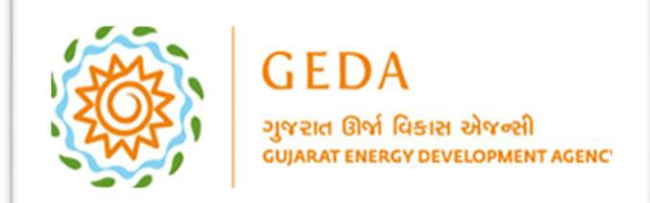

# GEDA – Invoice Management System User Manual

#### Now, User Click on Party Profile category and click on Profile.

| GEDA<br>grea first firsts silved<br>statut mace merculaware zoner |                                          | DASHBOARD MASTER - PARTY PRO          |                                  |
|-------------------------------------------------------------------|------------------------------------------|---------------------------------------|----------------------------------|
| GST No                                                            | 24AAATG1858Q1ZA                          |                                       |                                  |
| - Address                                                         |                                          |                                       |                                  |
| Permanent Address                                                 |                                          | Correspondence Address Same As Perman | ent Address                      |
| Address Line 1*                                                   | BLOCK NO. 11 & 12                        | Address Line 1*                       | BLOCK NO. 11 &12                 |
| Address Line 2*                                                   | UDHYOG BHAVAN                            | Address Line 2*                       | UDHYOG BHAVAN                    |
| Address Line 3*                                                   | GH-4 CIRCLE                              | Address Line 3*                       | GH-4 CIRCLE                      |
| Address Line 4                                                    | GANDHIANGAR                              | Address Line 4                        | GANDHIANGAR                      |
| Pin Code*                                                         | 382017                                   | Pin Code*                             | 382017                           |
| State*                                                            | 24-GUJARAT *                             | State*                                | 24-GUJARAT *                     |
|                                                                   |                                          |                                       |                                  |
| CONTACT DETAILS                                                   |                                          |                                       |                                  |
| Email ID*                                                         | Notestant and an an                      |                                       |                                  |
| Mobile Number 1*                                                  | [ 10 10 10 10 10 10 10 10 10 10 10 10 10 | Contact Person 1:*                    | Kunal Patel                      |
| Mobile Number 2                                                   | [max***                                  | Contact Person 2:                     | Kunal Dave                       |
| LandLine No                                                       |                                          | Please Enter Valid LandLine Number    |                                  |
|                                                                   |                                          |                                       |                                  |
|                                                                   | Update                                   | × Cancel                              |                                  |
|                                                                   |                                          |                                       |                                  |
| © 2019, GEDA All Rights Reserved.                                 |                                          |                                       | Powered By: Guj. Info Petro Ltd. |

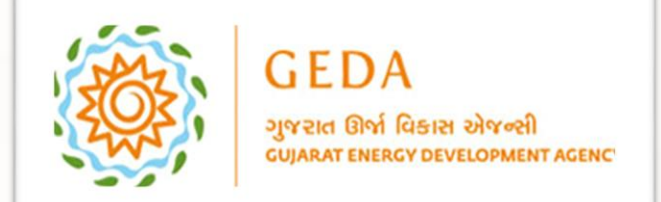

Т

#### User view all Party data like Party Name, PAN Number, GST Number, Address and other important information. User also view Wind Farm Details.

| Party Name        |                | GUJARAT E                                                             | ENERGY DEVELOPMENT A             | GENCY           |                                   |                                                                                   |                  |             |          |          |
|-------------------|----------------|-----------------------------------------------------------------------|----------------------------------|-----------------|-----------------------------------|-----------------------------------------------------------------------------------|------------------|-------------|----------|----------|
| Pan No            |                | 1000                                                                  |                                  |                 | GST NO                            | 2010.000                                                                          |                  |             |          |          |
| Permanent Address |                | BLOCK NO.<br>UDHYOG BI<br>GH-4 CIRCL<br>GANDHIAN<br>382017<br>GUJARAT | . 11 & 12<br>HAVAN<br>LE<br>IGAR |                 | Correspondence Address            | BLOCK NO. 11 8<br>UDHYOG BHAVA<br>GH-4 CIRCLE<br>GANDHIANGAR<br>382017<br>GUJARAT | κ12<br>Ν         |             |          |          |
| rimary Contact    |                |                                                                       |                                  |                 | Secondary Contact                 |                                                                                   |                  |             |          |          |
| mail Id           |                | 1.10.000                                                              | religion of                      |                 | Land Line NO                      |                                                                                   |                  |             |          |          |
| Wind Farm Det     | tails —        |                                                                       |                                  |                 |                                   |                                                                                   |                  |             |          |          |
| Sr. No. Win       | ndMill Details | WindFarm id                                                           | WindFarm Code                    | SubStation Name | Party Name                        | NoWindMill                                                                        | TotalWindMillCap | IsLandLease | Landarea | IsActive |
| 1                 | +              | 363                                                                   | NS085                            | 10.00 M 10.00   | GUJARAT ENERGY DEVELOPMENT AGENCY | 2                                                                                 | 3.6000           | No          | 0.00     | Yes      |

© 2019, GEDA All Rights Reserved.

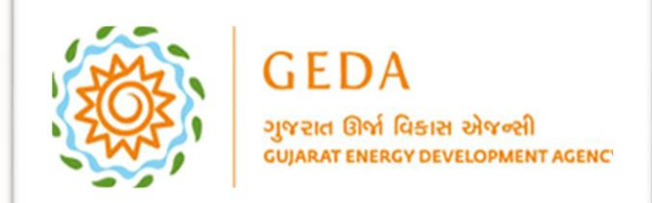

Т

User click on Plus Sign and view the Wind Mill details. Admin can add wind farm details against each party.

| Party Name GOARAT ENERGY DEVELOPMENT AGENCY<br>Pan No                                                                                              |                                                                                     |                 |       |                        |              |                            |                                                                                      |        |             |          |         |  |  |
|----------------------------------------------------------------------------------------------------|-------------------------------------------------------------------------------------|-----------------|-------|------------------------|--------------|----------------------------|--------------------------------------------------------------------------------------|--------|-------------|----------|---------|--|--|
| an No                                                                                                    |                                                                                     |                 |       |                        |              | GST NO                     |                                                                                      |        |             |          |         |  |  |
| Vermanent Address     BLOCK NO. 11 & 12<br>UDHYOG BHAVAN<br>GH-4 CIRCLE<br>GANDHIANGAR<br>382017<br>GUJARAT       trimary Contact     Kunal Patel- |                                                                                     |                 |       |                        |              | Correspondence Address     | BLOCK NO. 11 &12<br>UDHYOG BHAVAN<br>GH-4 CIRCLE<br>GANDHIANGAR<br>382017<br>GUIARAT |        |             |          |         |  |  |
| rimary Contact Kunal Patel-                                                                                                    |                                                                                     |                 |       |                        |              | Secondary Contact          | 10.0 Tex 80.0178                                                                     |        |             |          |         |  |  |
| nail Id kunalupatelmail@gmail.com                                                                                                    |                                                                                     |                 |       |                        | Land Line NO |                            |                                                                                      |        |             |          |         |  |  |
| Wind Far<br>Sr. No.                                                                                                    | Vind Farm Details         WindFarm id         WindFarm Code         SubStation Name |                 |       |                        |              | Party Name                 | NoWindMill TotalWindMillCap                                                          |        | IsLandLease | Landarea | IsActiv |  |  |
| 1                                                                                                    | -                                                                                   | 363             | NS085 | NANI SINDHODI (SUZLON) | GUJARAT      | FENERGY DEVELOPMENT AGENCY | 2                                                                                    | 3.6000 | No          | 0.00     | Yes     |  |  |
|                                                                                                    | Wind Mill Code Wind Mill Capacity                                                   |                 |       |                        |              | Effective Date             |                                                                                      | Active | Deavti      | ve Date  |         |  |  |
|                                                                                                    | wind will Coo                                                                       | NS0850001 2.100 |       |                        |              | 01-04-2019                 |                                                                                      | Yes    |             |          |         |  |  |
|                                                                                                    | NS0850001                                                                           |                 |       | 2.100                  |              |                            |                                                                                      |        |             |          |         |  |  |

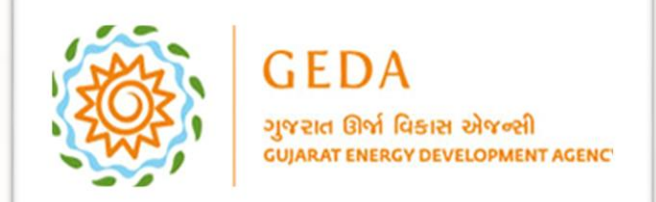

# GEDA – Invoice Management System User Manual

#### Now, User Click on Invoice Payment category and click on Invoice Payment.

| n No GST NO BLOCK NO. 11.8.12 BLOCK NO. 11.8.12 BLOCK NO. 11.8.12                                                                                                    |     |
|----------------------------------------------------------------------------------------------------|-----|
| BLOCK NO. 11 & 12 BLOCK NO. 11 & 12 BLOCK NO. 11 & 12                                                                                                    |     |
| Imanent Address UDHYOG BHAVAN<br>GH-4 CIRCLE<br>GANVPINANGAR<br>382017<br>GUJARAT GUJARAT                                                                                                    |     |
| imary Contact Secondary Contact                                                                                                    |     |
| hail Id Land Line NO                                                                                                    |     |
| Sr. No.       Wrindwill Letails       Wrindwill Letails       Wrindwill Letails       Wrindwill Letails       Wrindwill Letails       Wrindwill Letails       Landard         1       -       363       NS085       GUJARAT ENERGY DEVELOPMENT AGENCY       2       3.6000       No       0.00 | Yes |
| Wind Mill Code         Wind Mill Capacity         Effective Date         Active         Deavtive Date                                                                                                    |     |
| N50850001 2.100 01-04-2019 Yes                                                                                                    |     |
| N50850002 1500 01-04-2019 Yes                                                                                                    |     |

© 2019, GEDA All Rights Reserved.

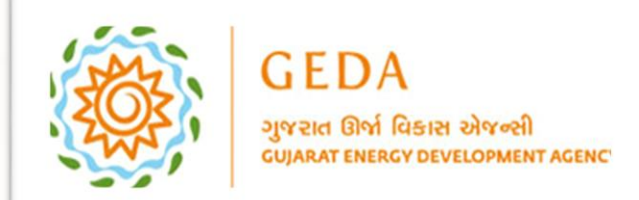

# GEDA – Invoice Management System User Manual

#### User click on Payment Process.

Ð

| Pan No     | Addrace          | BLOCK NO                                                | 11 & 12             |                    | GST NO                            | BLOCK                                       | NO. 11 &12                 |                     |             |     |
|------------|------------------|---------------------------------------------------------|---------------------|--------------------|-----------------------------------|---------------------------------------------|----------------------------|---------------------|-------------|-----|
| remanent   | nutress          | UDHYOG B<br>GH-4 CIRCI<br>GANDHIAM<br>382017<br>GUJARAT | HAVAN<br>LE<br>IGAR |                    | correspondence Address            | UDHYC<br>GH-4 C<br>GANDF<br>382017<br>GUJAR | G BHAVAN<br>RCLE<br>IANGAR |                     |             |     |
| Primary Co | ntact            | 1                                                       |                     |                    | Secondary Contact                 | 1000                                        |                            |                     |             |     |
| Email Id   |                  | 1                                                       | Contract of the     |                    | Land Line NO                      |                                             |                            |                     |             |     |
| - Wind Fa  | rm Details       |                                                         |                     |                    |                                   |                                             |                            |                     |             |     |
| Sr. No.    | WindMill Details | WindFarm id                                             | WindFarm Code       | SubStation Name    | Party Name                        | NoWind                                      | Aill TotalWind             | MillCap IsLandLease | Landarea    | IsA |
| 1          | -                | 363                                                     | NS085               |                    | GUJARAT ENERGY DEVELOPMENT AGENCY | 2                                           | 3.600                      | 0 No                | 0.00        | Y   |
|            | Wind Mill Cod    | e                                                       |                     | Wind Mill Capacity | Effective Date                    |                                             | Active                     | De                  | avtive Date |     |
|            | NS0850001        |                                                         |                     | 2.100              | 01-04-2019                        |                                             | Yes                        |                     |             |     |
|            | NS0850002        |                                                         |                     | 1.500              | 01-04-2019                        |                                             | Yes                        |                     |             |     |
|            |                  |                                                         |                     |                    |                                   |                                             |                            |                     |             |     |

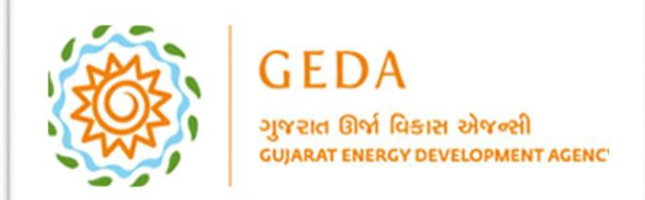

For viewing OR download Invoice, user hover on Invoice Payment and click on Payment Process. Now User, click on Invoice number link. User redirect on new Invoice page.

| inancial Year*<br>Party*     |                           | -Ali-<br>GUJARAT ENERGY DEVELOPMENT AGENCY |               | ▼<br>▼ Priew                    |       |             |                    |                                       |              |                |   |
|------------------------------|---------------------------|--------------------------------------------|---------------|---------------------------------|-------|-------------|--------------------|---------------------------------------|--------------|----------------|---|
| Proforma Invoice Deatil      | ils                       |                                            |               |                                 |       |             |                    |                                       |              |                | 4 |
| Invoice No                   | Invoice Type              | Name of Party                              | WindFarm Code | SubStation Code                 |       | Invoice Amt | Income Tax TDS Amt | Penalty Amount<br>(Including 18% GST) | Penalty Days | TDS on Penalty |   |
| J GEDA/23-24/PI/0738         | Proforma Invoice          | GUJARAT ENERGY DEVELOPMENT AGENCY          | NS085         | SS0010 - NANI SINDHODI (SUZLON) |       | 42480.00    | 0                  | 1649.00                               | 118          | 0              |   |
|                              |                           |                                            |               |                                 |       | _           | _                  |                                       |              |                |   |
| Are you liable to deduct TDS | 95 as per Income Tax Act? | 2                                          | B             | Proceed for payment X Cancel    | Total | ₹ 42480.00  | ₹0                 | ₹ 1649.00                             | 118          | 0              |   |
| Are you liable to deduct TDS | IS as per Income Tax Act? | 2                                          | B             | Proceed for payment X Cancel    | Total | ₹ 42480.00  | ₹0                 | ₹ 1649.00                             | 118          | 0              |   |
| Are you liable to deduct TDS | IS as per Income Tax Act? | 2                                          | 8             | Proceed for payment X Cancel    | Total | ₹ 42480.00  | ₹0                 | ₹ 1649.00                             | 118          | 0              |   |
| Are you liable to deduct TDS | IS as per Income Tax Act? | 2                                          | •             | Proceed for payment X Cancel    | Total | ₹ 42480.00  | ₹0                 | ₹ 1649.00                             | 118          | 0              |   |
| Are you liable to deduct TD! | IS as per Income Tax Act? | ?                                          | •             | Proceed for payment X Cancel    | Total | ₹ 42480.00  | ₹0                 | ₹ 1649.00                             | 118          | 0              |   |

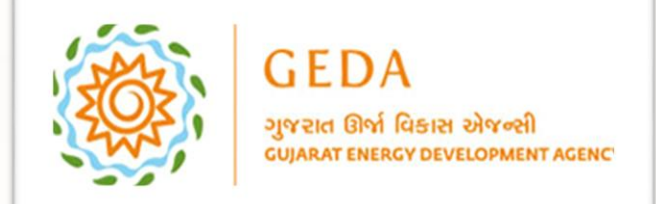

User view the Invoice with all details, additionally, user have functionality to download invoice in PDF, Excel and word format.

| i4 4 1 of 1 i> bi 4 Find   Next 😡 😨                                                                                                    |          |
|----------------------------------------------------------------------------------------------------|----------|
| Proforma Invoice No. GEDA/23.24/PL0738 Date: 13-May-2023                                                                                                    | <u>^</u> |
| GEDA<br>Were ber fraue were<br>Gene ber fraue were<br>Gen |          |
| PROFORMA INVOICE                                                                                                    |          |
| Correspondence Address :     GULARAT ENERGY DEVELOPMENT AGENCY       GULARAT ENERGY DEVELOPMENT AGENCY     BLOCK NO. 11 & 12       UDHYOG BHAVAN     UDHYOG BHAVAN       CH4-CIRCLE     GANDHIANAKA, 352017       CH4-CIRCLE     GANDHIANAKA, 352017       GULARAT     CH3/CH4/CIRCLE       GULARAT     STANDARA, 352017       GULARAT     STANDARA, 352017       GULARAT     STANDARA, 352017       GULARAT     STANDARA, 352017                                                                                                    |          |
|                                                                                                    |          |
| Description of Services HSN/SAC Quantity Rate Per Amount                                                                                                    |          |
| Certification Charges -NANI SINDHODI (SUZLON)         9983         3.600         10,000.00         Per MW         36,000.00           36,000.00         36,000.00         36,000.00         36,000.00         36,000.00         36,000.00                                                                                                    |          |
| Total OutStanding : Rs. 42480/-                                                                                                    |          |
| Output Cost S14000                                                                                                    | •        |
|                                                                                                    |          |
|                                                                                                    |          |
|                                                                                                    |          |
|                                                                                                    |          |

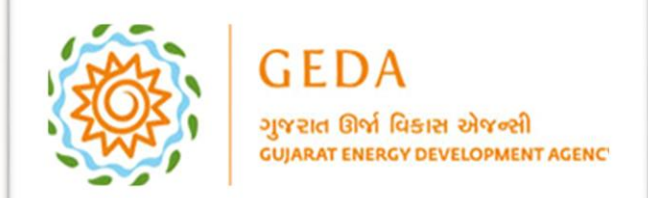

GEDA – Invoice Management System User Manual

User view the Invoice details like Invoice Number, Invoice Type, Name of Party and other important details. User can do payment against each invoice.

User select invoice number. User click on checkbox if liable to deduct TDS as per income text Act.

|      | GEDA<br>аухон біті Ялан нічній<br>самат персу рачкомнят асаксу |                             |                              |        |                          |                  | DASHBOAR          | D MASTER | <ul> <li>PARTY PROFILE</li> </ul> |                           | REPORT - 🚺 GUJAF            | AT ENERGY DEVEL | OPMENT AGENCY 🔻 |
|------|----------------------------------------------------------------|-----------------------------|------------------------------|--------|--------------------------|------------------|-------------------|----------|-----------------------------------|---------------------------|-----------------------------|-----------------|-----------------|
| Pi   | ocess Invoice                                                  |                             |                              |        |                          |                  |                   |          |                                   |                           |                             |                 |                 |
| F    | nancial Year*                                                  |                             | -All-                        |        |                          | ¥                |                   |          |                                   |                           |                             |                 |                 |
| P    | arty*                                                          |                             | GUJARAT ENERGY DEVELOPMENT A | GENCY  |                          | *                | D view            |          |                                   |                           |                             |                 |                 |
|      |                                                                |                             |                              |        |                          |                  |                   |          |                                   |                           |                             |                 |                 |
| i= I | Proforma Invoice Deatils                                       |                             |                              |        |                          |                  |                   |          |                                   |                           |                             |                 |                 |
|      |                                                                |                             |                              |        |                          |                  |                   |          |                                   |                           | Penalty Amount              |                 |                 |
|      | Invoice No                                                     | Invoice Type                | Name of Party                |        | WindFarm Code            | SubStation Co    | de                |          | Invoice Amt                       | Income Tax TDS Amt        | (Including 18% GST)         | Penalty Days    | TDS on Penalty  |
|      | GEDA/23-24/PI/0738                                             | Proforma Invoice            | GUJARAT ENERGY DEVELOPMENT   | AGENCY | NS085                    | SS0010 - NANI    | SINDHODI (SUZLON) |          | 42480.00                          | 0                         | 1605.00                     | 115             | 0               |
|      |                                                                |                             |                              |        |                          |                  |                   | Total    | ₹ 42480.00                        | ₹0                        | ₹1605.00                    | 115             | 0               |
|      | re you liable to deduct TDS a                                  | as per Income Tax Act       | 2                            |        |                          |                  |                   |          |                                   |                           |                             |                 |                 |
|      |                                                                | Invoice Amount<br>₹44085.00 |                              |        | Tax Amount<br><b>₹ 0</b> |                  |                   |          |                                   | You are going t<br>₹ 4408 | to NetPay :<br>5 <b>.00</b> |                 |                 |
|      |                                                                |                             |                              |        |                          | Proceed for payr | nent X Cancel     |          |                                   |                           |                             |                 |                 |

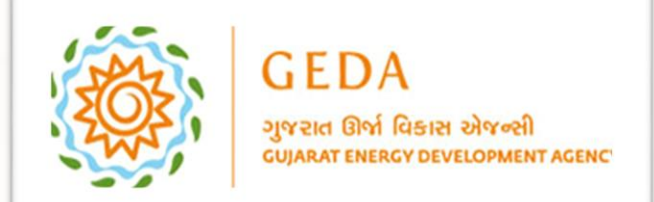

Т

# GEDA – Invoice Management System User Manual

#### User review display information and Click on Agree button.

| 150 | GEDA<br>gyran Bri Stam Bryell<br>ogwar bisky tri Shan Bryell |                      |                          | Income Tax TDS Terms    |                         |                                 |                      |                      | CE PAYM       | ENT 🔻 REPORT 👻 🌘                      | UJARAT ENERGY DE        | /ELOPMENT AGENCY 🔻          |
|-----|--------------------------------------------------------------|----------------------|--------------------------|-------------------------|-------------------------|---------------------------------|----------------------|----------------------|---------------|---------------------------------------|-------------------------|-----------------------------|
|     | Process Invoice                                              |                      | <b>L</b>                 | Amount deducted as      | TDS should be denosi    | ted with government and e-tds r | eturn should be file | d in prescribed time | _             |                                       |                         | ]                           |
|     | Financial Year*                                              |                      | -All-                    | limit.                  | roo should be deposi    |                                 |                      | a in presensed anne  | _             |                                       |                         |                             |
|     | Party*                                                       |                      | GUJARAT ENERGY DEVELOPME | If failed to do so, per | nalty of equal amount o | of TDS will be charged          |                      |                      |               |                                       |                         |                             |
|     |                                                              |                      |                          | ✓ Agree                 |                         |                                 |                      |                      |               |                                       |                         |                             |
|     | E Proforma Invoice Deatils                                   | 5                    |                          |                         |                         |                                 |                      |                      |               |                                       |                         |                             |
|     | Invoice No                                                   | Invoice Type         | Name of Party            |                         | WindFarm Code           | SubStation Code                 |                      | Invoice Amt          | Income Tax TD | Penalty Amo<br>5 Amt (Including 18% C | unt<br>ST) Penalty Days | TDS on Penalty              |
|     | GEDA/23-24/PI/0738                                           | Proforma Invoice     | GUJARAT ENERGY DEVELOPME | NT AGENCY               | NS085                   | SS0010 - NANI SINDHODI (SUZL    | ON)                  | 42480.00             | 30            | 00.00 160                             |                         | 136.00                      |
|     |                                                              |                      |                          |                         |                         |                                 | Total                | ₹ 42480.00           | ₹ 360         | 0.00 ₹ 1605                           | 00 115                  |                             |
|     | Are you liable to deduct TDS Are you Agree to terms and      | as per Income Tax Ad | :t?                      |                         | Tau Amount              |                                 |                      |                      | Jeu are       | aning to Matteria                     |                         |                             |
|     |                                                              | ₹ 44085.00           |                          |                         | Tax Amount<br>₹0        |                                 |                      |                      | you are<br>₹  | 44085.00                              |                         |                             |
|     |                                                              |                      |                          |                         | B                       | Proceed for payment X Car       | ncel                 |                      |               |                                       |                         |                             |
|     |                                                              |                      |                          |                         |                         |                                 |                      |                      |               |                                       |                         |                             |
|     |                                                              |                      |                          |                         |                         |                                 |                      |                      |               |                                       |                         |                             |
|     |                                                              |                      |                          |                         |                         |                                 |                      |                      |               |                                       |                         |                             |
|     |                                                              |                      |                          |                         |                         |                                 |                      |                      |               |                                       |                         |                             |
|     |                                                              |                      |                          |                         |                         |                                 |                      |                      |               |                                       |                         |                             |
| ©   | 2019, GEDA All Rights Reserved                               |                      |                          |                         |                         |                                 |                      |                      |               |                                       | Power                   | ed By: Guj. Info Petro Ltd. |

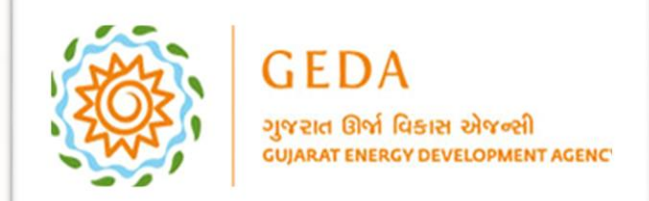

User click on checkbox and agree on terms and conditions to perform further payment.

| СССО СССОО СССООС |                                      |                              |        |                          |                     | DASHBOARD      | MASTER | PARTY PROFILE |                             | REPORT - 🚺 GUJAR                      | AT ENERGY DEVEL | OPMENT AGENCY 🔻 |
|----------------------------------------------------------------------------------------------------|--------------------------------------|------------------------------|--------|--------------------------|---------------------|----------------|--------|---------------|-----------------------------|---------------------------------------|-----------------|-----------------|
| Process Invoice                                                                                                    |                                      |                              |        |                          |                     |                |        |               |                             |                                       |                 |                 |
| Financial Year*                                                                                                    |                                      | -All-                        |        |                          | •                   |                |        |               |                             |                                       |                 |                 |
| Party*                                                                                                    |                                      | GUJARAT ENERGY DEVELOPMENT A | GENCY  |                          | Ŧ                   | D view         |        |               |                             |                                       |                 |                 |
|                                                                                                    |                                      |                              |        |                          |                     |                |        |               |                             |                                       |                 |                 |
| E Proforma Invoice Deatils                                                                                                    |                                      |                              |        |                          |                     |                |        |               |                             |                                       |                 |                 |
| Invoice No                                                                                                    | Invoice Type                         | Name of Party                |        | WindFarm Code            | SubStation Code     |                |        | Invoice Amt   | Income Tax TDS Amt          | Penalty Amount<br>(Including 18% GST) | Penalty Days    | TDS on Penalty  |
| GEDA/23-24/PI/0738                                                                                                    | Proforma Invoice                     | GUJARAT ENERGY DEVELOPMENT   | AGENCY | NS085                    | SS0010 - NANI SIN   | DHODI (SUZLON) |        | 42480.00      | 3600.00                     | 1605.00                               | 115             | 136.00          |
|                                                                                                    |                                      |                              |        |                          |                     |                | Total  | ₹ 42480.00    | ₹ 3600.00                   | ₹ 1605.00                             | 115             |                 |
| Are you liable to deduct TDS Are you Agree to terms and                                                                                                    | as per Income Tax Act<br>conditions? | ?                            |        |                          |                     |                |        |               |                             |                                       |                 |                 |
|                                                                                                    | Invoice Amount<br>₹44085.00          |                              |        | Tax Amount<br><b>₹ 0</b> |                     |                |        |               | You are going to<br>₹ 44085 | • NetPay :<br>• <b>00</b>             |                 |                 |
|                                                                                                    |                                      |                              |        | B                        | Proceed for payment | t X Cancel     |        |               |                             |                                       |                 |                 |

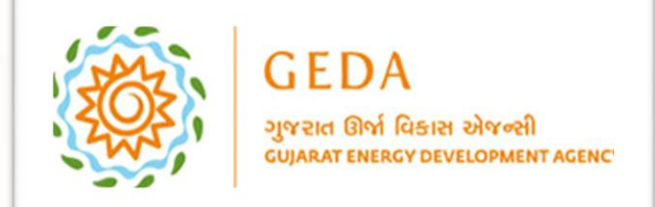

# GEDA – Invoice Management System User Manual

And Click on Proceed for Payment.

0

|                                  | GEDA<br>аучан бий Казин йүнөй<br>саямат төлжү бүчкөлөмикт асаксу |                                       |                              |        |                                |                | DASHBOARD            | MASTER | PARTY PROFILE | INVOICE PAYMENT            | REPORT - 🗭 GUJAR                      | AT ENERGY DEVEL | OPMENT AGENCY 🔻 |
|----------------------------------|------------------------------------------------------------------|---------------------------------------|------------------------------|--------|--------------------------------|----------------|----------------------|--------|---------------|----------------------------|---------------------------------------|-----------------|-----------------|
| _ P                              | rocess Invoice                                                   |                                       |                              |        |                                |                |                      |        |               |                            |                                       |                 |                 |
| I                                | inancial Year*                                                   | -/                                    | All-                         |        |                                | •              |                      |        |               |                            |                                       |                 |                 |
| I                                | Party*                                                           | G                                     | GUJARAT ENERGY DEVELOPMENT A | GENCY  |                                | •              | D view               |        |               |                            |                                       |                 |                 |
|                                  |                                                                  |                                       |                              |        |                                |                |                      |        |               |                            |                                       |                 |                 |
| I                                | Proforma Invoice Deatils                                         |                                       |                              |        |                                |                |                      |        |               |                            |                                       |                 |                 |
|                                  | Invoice No                                                       | Invoice Type                          | Name of Party                |        | WindFarm Code                  | SubStation Co  | ode                  |        | Invoice Amt   | Income Tax TDS Amt         | Penalty Amount<br>(Including 18% GST) | Penalty Days    | TDS on Penalty  |
|                                  | GEDA/23-24/PI/0738                                               | Proforma Invoice                      | GUJARAT ENERGY DEVELOPMENT   | AGENCY | NS085                          | SS0010 - NAN   | II SINDHODI (SUZLON) |        | 42480.00      | 3600.00                    | 1605.00                               | 115             | 136.00          |
|                                  |                                                                  |                                       |                              |        |                                |                |                      | Total  | ₹ 42480.00    | ₹ 3600.00                  | ₹ 1605.00                             | 115             |                 |
| <ul> <li>✓</li> <li>✓</li> </ul> | Are you liable to deduct TDS a<br>Are you Agree to terms and o   | as per Income Tax Act?<br>conditions? |                              |        |                                |                |                      |        |               |                            |                                       |                 |                 |
|                                  |                                                                  | Invoice Amount<br>₹44085.00           |                              |        | Tax Amount<br><b>₹ 3736.00</b> |                |                      |        |               | You are going t<br>₹ 40349 | to NetPay :<br>9.00                   |                 |                 |
|                                  |                                                                  |                                       |                              |        | Pr                             | roceed for pay | ment X Cancel        |        |               |                            |                                       |                 |                 |

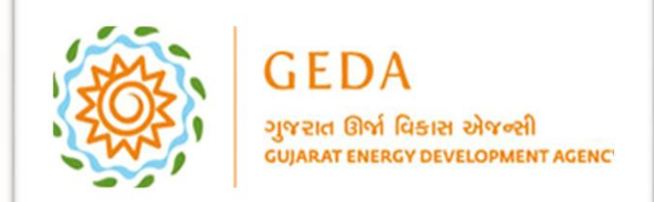

0

Here, user view two options. Option Number one: Pay online by Net Banking and Option number two Pay by NEFT OR RTGS. User click on Pay by NEFT RTGS button.

| GEDA<br>grue bit fain street<br>source restart management                                                                                                    |                          | Payment F | or Listed Invoice     |                                                                                                    |                                                                                                    |                                                                                       |                               | DICE PAYMENT T               | REPORT 👻 🊺 GUJAR                      | AT ENERGY DEVELO | DPMENT AGENCY 🔻                 |
|----------------------------------------------------------------------------------------------------|--------------------------|-----------|-----------------------|----------------------------------------------------------------------------------------------------|----------------------------------------------------------------------------------------------------|---------------------------------------------------------------------------------------|-------------------------------|------------------------------|---------------------------------------|------------------|---------------------------------|
| Process Invoice                                                                                                    |                          |           |                       |                                                                                                    |                                                                                                    |                                                                                       |                               |                              |                                       |                  |                                 |
| Financial Year*                                                                                                    | -All-                    | SrNo      | InvoiceNo             | Gross Amount                                                                                            | TDS on Invoice/DN                                                                                            | Late Fees @ 12%<br>(Including 18% GST)                                                | TDS on Late fees              |                              |                                       |                  |                                 |
| Party*                                                                                                    | GUJARAT ENERGY DEVELOPME | 1         | GEDA/23-24/PI/0738    | 42480.00                                                                                                | 3600.00                                                                                                    | 1605.00                                                                               | 136.00                        |                              |                                       |                  |                                 |
|                                                                                                    |                          | -         |                       | 42480.00                                                                                                | 3600.00                                                                                                    | 1605.00                                                                               | 136.00                        | _                            |                                       |                  |                                 |
| i⊟ Proforma Invoice Deatils                                                                                                    |                          |           |                       |                                                                                                    | Final Total<br>₹ 40349.00                                                                                    |                                                                                       |                               |                              |                                       |                  |                                 |
| Invoice No     Invoice Type                                                                                                    | Name of Party            |           | Pay Onlin             | ne by Net banking ,                                                                                     | / Card 🕒 Pay By 1                                                                                            | IEFT/RTGS × Can                                                                       | cel                           | ome Tax TDS Amt              | Penalty Amount<br>(Including 18% GST) | Penalty Days     | TDS on Penalty                  |
| GEDA/23-24/PI/0738 Proforma Invoice                                                                                                    | GUJARAT ENERGY DEVELOPM  | Impo      | ortant Notes when Pay | 1. Above bank acc                                                                                       | ount is virtual bank accou                                                                                   | it and only valid for 7 days                                                          | i.<br>Jered invalid and will  | 3600.00                      |                                       |                  | 136.00                          |
|                                                                                                    |                          | by N      | IEFT/RIGS             | be auto-reserve<br>3. Amount paid is                                                                    | d.<br>subject to realization.                                                                                | menen pulo, vin de consid                                                             |                               | ₹ 3600.00                    | ₹ 1605.00                             | 115              |                                 |
| <ul> <li>Are you liable to deduct TDS as per Income Tax /</li> <li>Are you Agree to terms and conditions?</li> <li>Invoice Amour</li> <li>\$\frac{44085.00}{7}\$</li> </ul> | Act?<br>It.              |           |                       | <ol> <li>Once payment p<br/>"Reports" menu</li> <li>The Generated (</li> <li>Subject to Gand</li> </ol> | processed you can downlo<br>upon login. The same will<br>Challan of Payment will be<br>hinagar Jurisdiction. | ad your Tax Invoice/Tax De<br>be available after 24-48 h<br>send to your register ema | bit Note from<br>ours.<br>il. | You are going to<br>₹40349.( | NetPay :<br><b>30</b>                 |                  |                                 |
|                                                                                                    |                          |           |                       | Proceet                                                                                                 | d for payment                                                                                                | ancel                                                                                 |                               |                              |                                       |                  |                                 |
| © 2019, GEDA All Rights Reserved.                                                                                                    |                          |           |                       |                                                                                                    |                                                                                                    |                                                                                       |                               |                              |                                       | Powered I        | <b>3y:</b> Guj. Info Petro Ltd. |

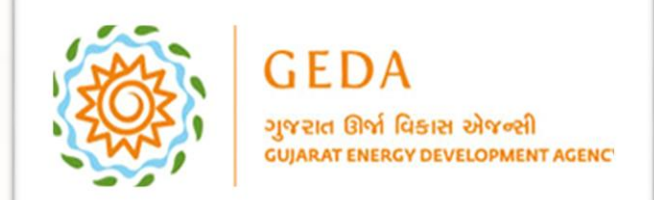

Т

GEDA – Invoice Management System User Manual

User view the all challan details like Challan Number, Challan Date, Beneficiary Account Name and Number, Beneficiary IFSC Code and other Invoice related information. User have Print option. While printing challan make sure pop up blocker always allow.

| Ele Manual Payment Details         File         Image: Second Second Seco | GEDA<br>grue del Rass sixed<br>deservationes retenesses correc |                                            |                                                                                                    |                                                                                              | DASHBOARD MASTER                                                                                                    | ▼ P.                  | ARTY PROFII                | le 🔻 Invoice | PAYMENT - | REPORT - | - | gujarat energ | SY DEVELOPME | NT AGENC | ÷ |
|----------------------------------------------------------------------------------------------------|----------------------------------------------------------------|--------------------------------------------|----------------------------------------------------------------------------------------------------|----------------------------------------------------------------------------------------------|----------------------------------------------------------------------------------------------------|-----------------------|----------------------------|--------------|-----------|----------|---|---------------|--------------|----------|---|
|                                                                                                    | i≡ Manual Payment Details                                      |                                            |                                                                                                    |                                                                                              |                                                                                                    |                       |                            |              |           |          |   |               |              | Ba       | k |
| Challan No.       2224007644         Challan No.       3/12/2023         Challan Date.       3/12/2023         Reneficiary       Guarat Energy Development Agency         Reneficiary       ger7332324007644         Reneficiary       Details of hunolocy/D Ninobi       Type Gross (Inclusive HIX OS IN)         Reneficiary       Details of hunolocy/D Ninobi       Type Gross (Inclusive HIX OS IN)       Net Amount         Details of hunolocy/D Ninobi       Performa Invoice / D Ninobi Ninobio Re.156000       Re.1660300       Re.3680.000       Re.3680.000         Amount       Re.4095.00       Re.378.000       Re.4065.00       Re.378.000       Re.4065.00       Re.378.000         Validity       Upto 19/12/2023       Upto 19/12/2023       Upto 19/12/2023       Upto 19/12/2023                                                                                                    |                                                                |                                            |                                                                                                    |                                                                                              |                                                                                                    |                       |                            | Print        |           |          |   |               |              |          |   |
| Challan No.2324070544Challan Date.13/12/2023Beneficiary<br>Account NumberGujarat Energy Development AgencyBeneficiary<br>IESC Codegad733224007644Details of Invoice/IN No.TypeGross<br>Inclusive 18% CSTDetails of Invoice/IN No.PiRx424000Rx2422400784Rx424000Rx38880.00Rx2000193Rx44005.00Rx38880.00Rx20101Rx20101Rx42400.00Rx20101Rx20101Rx42400.00Rx20101Rx201010Rx40103.00Rx20101Rx201010Rx40103.00Rx20101Rx201010Rx40103.00Rx20101Rx20101Rx40103.00Rx20101Rx20101Rx40103.00Rx20101Rx20101Rx40103.00Rx20101Rx401010Rx401010Rx20101Rx401010Rx20101Rx401010Rx20101Rx401010Rx20101Rx401010Rx2011Rx401010Rx2011Rx401010Rx2011Rx401010Rx2011Rx401010Rx2011Rx401010Rx2011Rx401010Rx2011Rx401010Rx2011Rx401010Rx2011Rx401010Rx2011Rx401010Rx2011Rx401010Rx2011Rx401010Rx2011Rx401010Rx2011Rx401010Rx2011Rx401010Rx2011Rx401010Rx2011Rx401010Rx2011Rx401010Rx2011Rx401010                                                                                                    |                                                                | GEDA<br>spread Onli Rest<br>cupart Denicop | ия здалед                                                                                                    |                                                                                              |                                                                                                    |                       |                            |              |           |          |   |               |              |          |   |
| Challan Date.13/12/2023Beneficiary<br>Account NameGujarat Energy Development AgencyRoenficiary<br>Account Numberged7332324007844Beneficiary<br>IFISC CodeHDFC0000190Details of Invoice/DN Nois<br>to be paidTypeGross<br>(Inclusive 18% CST)Details of Invoice/DN Nois<br>to be paidPerfoma Invoice / DN Noi.<br>                                                                                                    |                                                                | Challan No.                                | 2324007844                                                                                                    |                                                                                              |                                                                                                    |                       |                            | ]            |           |          |   |               |              |          |   |
| Beneficiary<br>Account NameGujarat Energy Development AgencyBeneficiary<br>Account Numberger333232407844Beneficiary<br>HSC CodeHDRC000190Details of Invoice/DN Not<br>to be paidPerfoma Invoice / DN No.<br>(EDA/23-24/PJ/0738)TypeGross<br>Inclusive 18% GSD)Net AmountAmountRs40349.00AmountRs40349.00Validity:Upto 19/12/2023Validity:Upto 19/12/2023                                                                                                    |                                                                | Challan Date.                              | 13/12/2023                                                                                                    |                                                                                              |                                                                                                    |                       |                            |              |           |          |   |               |              |          |   |
| Beneficiary<br>Account Numberged732324007844Beneficiary<br>ISC CodeHDFC000190Perfoma Invoice / DN No.<br>to be paidTypeGross<br>(Inclusive 18%, GST)TDSNet AmountDetails of Invoice//DN No.<br>to be paidPiRs.42480.00Rs.3880.00<br>Rs.1469.00Rs.3880.00<br>Rs.1469.00AmountRs.40349.00Rs.4049.00Rs.4408.00Rs.4408.00Rs.40349.00AmountRs.40349.00Rs.4049.00Rs.40349.00Rs.4049.00ValidityUpto 19/12/2023VVV                                                                                                    |                                                                | Beneficiary<br>Account Name                | Gujarat Energy Development A                                                                                                    | gency                                                                                        |                                                                                                    |                       |                            |              |           |          |   |               |              |          |   |
| Beneficiary<br>IFSC Code         HDFC0000190           Details of Invoice/DN Nois<br>to be paid         Fefoma Invoice / DN Nois<br>to be paid         Type         Gross<br>(Inclusive 18% GST)         TJS         Net Amount           Amount         Rs.42490.00         Rs.3600.00         Rs.38880.00         Rs.38880.00         Rs.1469.00           Amount         Rs.40349.00         Rs.44085.00         Rs.3736.00         Rs.40349.00           Validity         Upto 19/12/2023         Upto 19/12/2023         Vertice         Vertice                                                                                                    |                                                                | Beneficiary<br>Account Number              | ged7332324007844                                                                                                    |                                                                                              |                                                                                                    |                       |                            |              |           |          |   |               |              |          |   |
| Performa Invoice/DN Noi         Performa Invoice/DN Noi         Preforma Invoice/DN Noi         Preforma Invoice/DN Noi         Preforma Invoice/DN Noi         Rasea         Rasea         R                                                                                                    |                                                                | Beneficiary<br>IFSC Code                   | HDFC0000190                                                                                                    |                                                                                              |                                                                                                    |                       |                            |              |           |          |   |               |              |          |   |
| Decision involce/UN roles         Pi         Rs.42480.00         Rs.3600.00         Rs.38880.00         Rs.1469.00         Rs.1469.00 <t< th=""><th></th><th>Dataile a filosofia (DM Naria)</th><th>Perfoma Invoice / DN No.</th><th>Туре</th><th>Gross<br/>(Inclusive 18% GST)</th><th>N</th><th>let Amount</th><th></th><th></th><th></th><th></th><th></th><th></th><th></th><th></th></t<>                                                                                                    |                                                                | Dataile a filosofia (DM Naria)             | Perfoma Invoice / DN No.                                                                                                    | Туре                                                                                         | Gross<br>(Inclusive 18% GST)                                                                                                    | N                     | let Amount                 |              |           |          |   |               |              |          |   |
| Amount     Rs.40349.00       Party Name     GUJARAT ENERGY DEVELOPMENT AGENCY       Validity     Upto 19/12/2023                                                                                                    |                                                                | to be paid                                 | GEDA/23-24/PI/0738                                                                                                    | Pl                                                                                           | Rs.42480.00 Rs.3                                                                                                    | 500.00                | Rs.38880.00                |              |           |          |   |               |              |          |   |
| AmountRs.40349.00Party NameGUJARAT ENERGY DEVELOPMENT AGENCYValidityUpto 19/12/2023                                                                                                    |                                                                |                                            |                                                                                                    | Total                                                                                        | Rs. 44085.00 Rs.3                                                                                                    | 736.00                | Rs.40349.00                |              |           |          |   |               |              |          |   |
| Party Name     GUJARAT ENERGY DEVELOPMENT AGENCY       Validity     Upto 19/12/2023                                                                                                    |                                                                | Amount                                     | Rs.40349.00                                                                                                    |                                                                                              |                                                                                                    |                       |                            |              |           |          |   |               |              |          |   |
| Validity Upto 19/12/2023                                                                                                    |                                                                | Party Name                                 | GUJARAT ENERGY DEVELOPME                                                                                                    | NT AGEN                                                                                      | NCY                                                                                                    |                       |                            |              |           |          |   |               |              |          |   |
|                                                                                                    |                                                                | Validity                                   | Upto 19/12/2023                                                                                                    |                                                                                              |                                                                                                    |                       |                            |              |           |          |   |               |              |          |   |
| Important Notes       1. Above bank account is virtual bank account and only valid for 7 days.         2. This challan is to e paid in full. Partial payment if paid will be considered invalid and will be autoreserved.         3. Amount paid is subject to realization.         4. Once payment processed you can download your Tax Invoice/Taxi Debit Note from "Reports" menu upon togin. The same will be available after 24-48 hours:         5. The Generated Challan of Payment will be send to your register email.         6. Subject to Gandhinagar Jurizdiction.                                                                                                    |                                                                | Important Notes                            | <ol> <li>Above bank account is virtual</li> <li>This challan is to e paid in full,<br/>reserved.</li> <li>Amount paid is subject to real</li> <li>Once payment processed you<br/>upon login. The same will be s</li> <li>The Generated Challan of Pay<br/>6. Subject to Gandhinagar Jurisd</li> </ol> | bank acco<br>. Partial pa<br>lization.<br>can down<br>available a<br>ment will b<br>liction. | ount and only valid for 7 days.<br>ayment,if paid,will be considered inval<br>nicad your Tax Invoice,/Tax Debit Note<br>after 24-48 hours.<br>be send to your register email. | id and wi<br>from "Re | ll be auto-<br>ports" menu |              |           |          |   |               |              |          |   |
| For any query,mail us on windmilsupport⊛geda.org.in                                                                                                    |                                                                | For any query, mail us on windmi           | llsupport@geda.org.in                                                                                                    |                                                                                              |                                                                                                    |                       |                            |              |           |          |   |               |              |          |   |

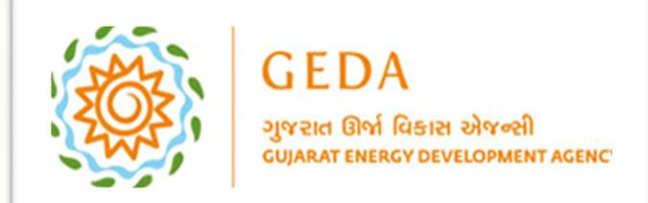

# GEDA – Invoice Management System User Manual

As we have two options. User click on Option number one: Pay online by Net Banking Card.

| GEDA<br>grow the face street                                                         |                                                                     |                          | Payment F | or Listed Invoice     |                                                                                                    |                                                                                                    |                                                                                       |                                 | DICE PAYMENT <b>T</b>           | EPORT 🔻 🌘 GUJAR                       | T ENERGY DEVELC | PMENT AGENCY 🔻          |
|--------------------------------------------------------------------------------------|---------------------------------------------------------------------|--------------------------|-----------|-----------------------|----------------------------------------------------------------------------------------------------|----------------------------------------------------------------------------------------------------|---------------------------------------------------------------------------------------|---------------------------------|---------------------------------|---------------------------------------|-----------------|-------------------------|
| Process Invoice                                                                      |                                                                     |                          |           |                       |                                                                                                    |                                                                                                    |                                                                                       |                                 |                                 |                                       |                 |                         |
| Financial Year*                                                                      |                                                                     | -All-                    | SrNo      | InvoiceNo             | Gross Amount                                                                                            | TDS on Invoice/DN                                                                                            | Late Fees @ 12%<br>(Including 18% GST)                                                | TDS on Late fees                |                                 |                                       |                 |                         |
| Party*                                                                               |                                                                     | GUJARAT ENERGY DEVELOPME | 1         | GEDA/23-24/PI/0738    | 42480.00                                                                                                | 3600.00                                                                                                    | 1605.00                                                                               | 136.00                          |                                 |                                       |                 |                         |
|                                                                                      |                                                                     |                          |           |                       | 42480.00                                                                                                | 3600.00                                                                                                    | 1605.00                                                                               | 136.00                          |                                 |                                       |                 |                         |
| I≡ Proforma Invoice Deatil                                                           | 5                                                                   |                          |           |                       |                                                                                                    | Final Total<br>₹ 40349.00                                                                                    |                                                                                       |                                 |                                 |                                       |                 |                         |
| Invoice No                                                                           | Invoice Type                                                        | Name of Party            |           | Pay Onlin             | ne by Net banking ,                                                                                     | / Card 🖪 Pay By M                                                                                            | NEFT/RTGS X Can                                                                       | cel                             | ome Tax TDS Amt                 | Penalty Amount<br>(Including 18% GST) | Penalty Days    | TDS on Penalty          |
| GEDA/23-24/PI/0738                                                                   | Proforma Invoice                                                    | GUJARAT ENERGY DEVELOPM  | Imp       | ortant Notes when Pay | 1. Above bank acc                                                                                       | ount is virtual bank accour                                                                                  | nt and only valid for 7 days                                                          | 5.<br>Iorod invalid and will    | 3600.00                         |                                       |                 | 136.00                  |
|                                                                                      |                                                                     |                          | by N      | IEFT/RIGS             | be auto-reserve                                                                                         | d.<br>subject to realization                                                                                 | mençir palo, wir be consid                                                            | lered invalid and will          | ₹ 3600.00                       | ₹ 1605.00                             | 115             |                         |
| <ul> <li>Are you liable to deduct TDS</li> <li>Are you Agree to terms and</li> </ul> | as per Income Tax /<br>d conditions?<br>Invoice Amoun<br>₹ 44085.00 | Act?                     |           |                       | <ol> <li>Once payment p<br/>"Reports" menu</li> <li>The Generated (</li> <li>Subject to Gand</li> </ol> | processed you can downlo<br>upon login. The same will<br>Challan of Payment will be<br>hinagar Jurisdiction. | ad your Tax Invoice/Tax De<br>be available after 24-48 h<br>send to your register ema | abit Note from<br>ours.<br>ill. | You are going to I<br>₹ 40349.0 | NetPay :<br>IO                        |                 |                         |
|                                                                                      |                                                                     |                          |           |                       | Proceed                                                                                                 | d for payment                                                                                                | ancel                                                                                 |                                 |                                 |                                       |                 |                         |
|                                                                                      |                                                                     |                          |           |                       |                                                                                                    |                                                                                                    |                                                                                       |                                 |                                 |                                       |                 |                         |
| © 2019, GEDA All Rights Reserved                                                     | d.                                                                  |                          |           |                       |                                                                                                    |                                                                                                    |                                                                                       |                                 |                                 |                                       | Powered B       | y: Guj. Info Petro Ltd. |

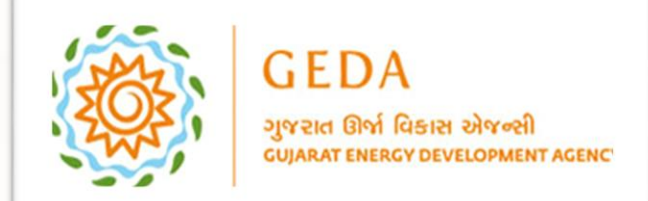

GEDA – Invoice Management System User Manual

Multiple options displays like Credit Card, Debit Card, Net Banking, Wallet and UPI. User select any one option and make payment.

|                                | Tax Payments gent son gent ashback pito the source very year', 1 cashback pito the source very year', 1 cashback pito the source very year', 1 cashback pito the source very year', 1 cashback pito the source very year's the source very year's the source |
|--------------------------------|----------------------------------------------------------------------------------------------------|
| ceshback upto Rs 750 per month |                                                                                                    |
|                                |                                                                                                    |
| 9103                           |                                                                                                    |
|                                |                                                                                                    |
|                                | We Accept: 0 Cest RuPays VISA                                                                                                    |
|                                | Card Number                                                                                                    |
| Debit Cards                    |                                                                                                    |
| Net Banking                    | Expiry Date CVV                                                                                                    |
|                                | Month y Year y                                                                                                    |
| Wallet                         |                                                                                                    |
| UPI                            | payment.                                                                                                    |
|                                | INR 40349.00 (Total Amount Pavable)                                                                                                    |
|                                |                                                                                                    |
|                                | Make Payment                                                                                                    |
|                                | Cancel                                                                                                    |

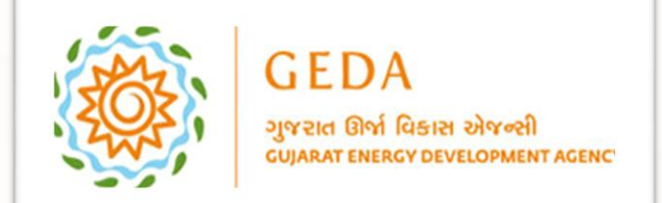

Now after successful payment, Admin can view from Dashboard and Normal user can view Invoice Receipt from View Tax Invoice Report. User click on one by one Invoice, Tax Invoice and Receipt PDF. For viewing PDF need to Turn off the pop up blocker.

| GEDA<br>synte fild filters sitwell<br>separat means remeasured |                              |               | D                   | DASHBOARD MASTER - PARTY PF | ROFILE - INVOICE PAYMENT - | REPORT -    |          |
|----------------------------------------------------------------|------------------------------|---------------|---------------------|-----------------------------|----------------------------|-------------|----------|
| Tax Invoice & Reciept                                          |                              |               |                     |                             |                            |             |          |
| Financial Year*                                                | -All-                        | ¥             | Party*              |                             |                            |             | ¥        |
| Paymnet Mode                                                   | -All-                        | Ŧ             | 🕞 view Last 100     | view ALL × Cancel           |                            |             |          |
| **Manual payments are shown in orange color                    |                              |               |                     |                             |                            |             |          |
|                                                                |                              |               |                     |                             |                            |             |          |
| Tax Invoice Deatils                                            |                              |               |                     |                             |                            |             |          |
| Show 100 entries                                               |                              |               |                     |                             |                            | Search:     |          |
| Sr. No. 11 Payment Date                                        | Financial Year WindFarm Code | Name of Party | Proforma Invoice No | 11 Tax Invoice No           | Amount 11 Invoice          | Tax Invoice | cipt 👘   |
| 1 08/02/2023                                                   | 22-23                        |               |                     |                             | 54516.00                   | Å           | <b>E</b> |
| Showing 1 to 1 of 1 entries                                    |                              |               |                     |                             |                            | Previous    | 1 Next   |
|                                                                |                              |               |                     |                             |                            |             |          |
|                                                                |                              |               |                     |                             |                            |             |          |
|                                                                |                              |               |                     |                             |                            |             |          |
|                                                                |                              |               |                     |                             |                            |             |          |
|                                                                |                              |               |                     |                             |                            |             |          |
|                                                                |                              |               |                     |                             |                            |             |          |
|                                                                |                              |               |                     |                             |                            |             |          |
|                                                                |                              |               |                     |                             |                            |             |          |
|                                                                |                              |               |                     |                             |                            |             |          |

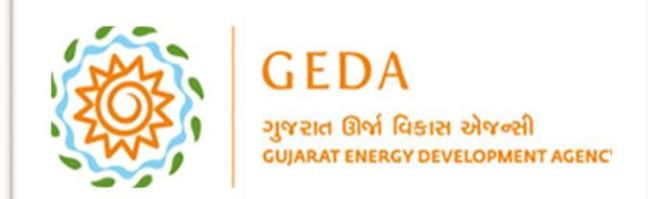

(i)

User view Reports as Proforma Invoice, View Tax Invoice and Manual Payment list. On Dashboard, User can view summary of Paid and Unpaid Invoices. Please connect with Gujarat Info Petro Limited for any IT and ITES related services. Thank you.

| GEDA                                                                                   | Invest<br>SHARMY AGENCY   |                                  |             |                |                               | DASHBOARD MAS | TER 👻 PARTY PROFILE 👻 |                                  | GUJARAT EN     | ERGY DEVELOPMENT AGENCY 🔻 |  |  |
|----------------------------------------------------------------------------------------|---------------------------|----------------------------------|-------------|----------------|-------------------------------|---------------|-----------------------|----------------------------------|----------------|---------------------------|--|--|
|                                                                                        |                           |                                  |             |                |                               |               |                       | View P                           | ax Invoice     |                           |  |  |
| Manual Payment List                                                                    |                           |                                  |             |                |                               |               |                       |                                  |                |                           |  |  |
| Outstanding report for the period F.Y. 13-14 to F.Y. 18-19 GEDA Charges for F.Y. 20-21 |                           |                                  |             |                |                               |               |                       |                                  |                |                           |  |  |
| 1<br>Sub Station                                                                       |                           |                                  |             | \$             | <b>\$</b>                     |               |                       | •                                | 2<br>Wind Mill |                           |  |  |
| All- V                                                                                 |                           |                                  |             |                |                               |               |                       |                                  |                |                           |  |  |
| Year                                                                                   | Total capacity<br>in M.W. | Total proforma<br>invoice Amount | Paid Amount | Pending Amount | Total O&M<br>DebitNote Amount | Paid Amount   | Pending Amount        | Total Repair<br>DebitNote Amount | Paid Amount    | Pending Amount            |  |  |
| 2019-20                                                                                | 3.6000                    | 42480.00                         | 42480.00    | 0.00           | 0.00                          | 0.00          | 0.00                  |                                  | 0.00           | 0.00                      |  |  |
| 20-21                                                                                  | 3.6000                    | 42480.00                         | 42480.00    | 0.00           | 0.00                          | 0.00          | 0.00                  | 0.00                             | 0.00           | 0.00                      |  |  |
| 21-22                                                                                  | 3.6000                    | 42480.00                         | 42480.00    | 0.00           | 0.00                          | 0.00          | 0.00                  | 0.00                             | 0.00           | 0.00                      |  |  |
| 22-23                                                                                  | 3.6000                    | 42480.00                         | 42480.00    | 0.00           | 0.00                          | 0.00          | 0.00                  | 0.00                             | 0.00           | 0.00                      |  |  |
| 23-24                                                                                  | 3.6000                    | 42480.00                         | 0.00        | 42480.00       | 0.00                          | 0.00          | 0.00                  | 0.00                             | 0.00           | 0.00                      |  |  |
| CutStandin<br>Details will be up                                                       | g Amount                  |                                  |             |                |                               |               |                       |                                  |                |                           |  |  |